# Affiliates

College of Arts & Sciences Business Operations

## Table of Contents

| What is an Affiliate?                                                          | 2  |
|--------------------------------------------------------------------------------|----|
| Affiliate Access                                                               | 2  |
| Affiliate Approval                                                             | 2  |
| Affiliate Types                                                                | 3  |
| Affiliate Process for Visiting Scholars, Unpaid Volunteers, and Unpaid Interns | 4  |
| Affiliate Process for Independent Contractors                                  | 5  |
| Affiliate Process for All Other Affiliates                                     | 6  |
| Check for an Existing PID                                                      | 7  |
| Submitting an Affiliate in the Affiliate Request System                        | 15 |
| Submitting an Affiliate ePar                                                   | 18 |
| Add an Unpaid Request                                                          | 22 |
| Terminating an Affiliate                                                       | 30 |
| Updating an Affiliate                                                          | 33 |
| Affiliate Resources and Examples of Emails                                     | 38 |
| Affiliate Definitions, Types of Access, and Preferred Time Limits              | 40 |

## What is an Affiliate? Affiliate Access and Affiliate Approval

## An affiliate is:

- Anyone who is working in conjunction with UNC, requiring University services.
- Does not include students, anyone paid by UNC Payroll, teaching for UNC forcredit courses, enrolled in classes, or UNC Health Care employees.
- Retirees and Emeritus Faculty go through HR Benefits.
- Must have a UNC-CH Sponsor.

Affiliate authorization expiration dates are determined by the department and can be no longer than 5 years.

Affiliates can have multiple affiliations with UNC. Each affiliate type will require a new Affiliate ePar.

PID Office will recycle/deny a request that includes duties related teaching or "auditing courses". Anyone auditing a course must go through the Registrar's Office.

## Affiliate Access:

- All affiliates, except volunteers, AHEC, and EHS receive an onyen, library access, and email.
- Volunteers do not receive library access.
- EHS associates only receive a PID.
- OneCards:
  - OneCards must be obtained after affiliate action has been approved in CC.
  - Affiliates must take their DL, State ID, Military ID, or passport for identification purposes, as well as their PID.
  - Please check with the OneCard Office to see if there will be a \$10 fee (departments may pay fee through CC).

## Approval:

- Advanced approval is required for Visiting Scholars, Unpaid Interns, Unpaid Volunteers, and Independent Contractors.
- Affiliates cannot begin providing services until approval is received from the Employment Consultant.

## Affiliate Types

There are over 20 types of affiliates. These are the most common we see in the College of Arts & Sciences. Please note the differences between Visiting Scholar and Research Collaborator.

| Affiliate Type             | Definition                                                                                                    | Background Check<br>Required |
|----------------------------|----------------------------------------------------------------------------------------------------|------------------------------|
| Visiting Scholar           | Individuals who hold appointments at other<br>academic or research institutions, visiting to work<br>with a particular faculty member or PI on a research<br>project and does not hold a paid appointment at UNC-<br>CH. (Normally working on their own research and on<br>campus.)                                                                                                    | Yes                          |
| Research<br>Collaborator   | An individual who is collaborating on UNC department or UNC faculty driven research. (Working on UNC/Faculty research and normally off campus.)                                                                                                    | No                           |
| Unpaid Volunteer           | Individuals who offer their services without cost to<br>the University for civic reasons and which are not<br>typically performed by permanent university<br>employees.                                                                                                    | Yes                          |
| Unpaid Intern              | <ul> <li>Individuals who meet one of the following circumstances:</li> <li>1. Currently enrolled at UNC-CH or other accredited colleges, universities, community colleges, or high schools and are engaged in experimental learning in the workplace in return for academic or course credit.</li> <li>2. Are obtaining work experience that is required for professional licensure or certification under the supervision of a licensed or certified professional (e.g., Social Workers, Engineers, Nurses, or Accountants) for a period not to exceed 18 months in duration.</li> <li>3. Are engaging in experiential learning in a profession under the supervision of an appropriate University supervisor or manager for a period not to exceed 18 months in duration.</li> </ul> | Yes                          |
| Independent<br>Contractors | A person not working for a company, but<br>independently under contract with the University.                                                                                                    | Yes                          |
| Retirees                   | Retired from a paid position in the department. These go through OHR Benefits Office.                                                                                                    | No                           |
| Emeritus Faculty           | Retired from a paid position in a department,<br>prestigious designation. These go through OHR<br>Benefits Office.                                                                                                    | No                           |

## Affiliate Process for Visiting Scholars, Unpaid Volunteers, and Unpaid Interns

| Responsible Party | Task                                                                                                    |
|-------------------|----------------------------------------------------------------------------------------------------|
| Manager           | Receives information about an affiliate.<br>Must check system to see if affiliate already has a PID. This is especially<br>important for the Background Check. A person should only have one PID.                                                                                                    |
| Manager           | Submits BGC RASR Request to HRBP. If a PID exists, include it in the RASR request. If the BGC is no longer needed, alert your HRBP via the BGC RASR request.                                                                                                    |
| HRBP              | Submits BGC & informs manager of results/completion in RASR and closes RASR request.                                                                                                    |
| Manager           | Submits Add Unpaid Request in CC and upload the signed Release of<br>Liability Form.<br>Unpaid Request routes to HRBP for approval.                                                                                                    |
| HRBP              | Reviews the Unpaid Request in CC and approves. Unpaid Request routes request to OHR for final approval.                                                                                                    |
| OHR               | Reviews and approves Unpaid Request in CC; or recycles/denies with questions to Manager.                                                                                                    |
| Manager           | Receives an email from OHR once the Unpaid Request Form has been<br>approved. The process is on hold until OHR approval is received.<br>Once OHR approval is received, submit the Add/Update Affiliate ePar.<br>Include any necessary reasons for access in the comments of the ePar. For<br>example, Affiliate will need access to UNC's Library both in-person and<br>online or Affiliate will need a OneCard to access XXX building.<br>Provide Affiliate with PID. |
| Affiliate         | Creates Onyen and visits OneCard Office, if needed.                                                                                                    |
| Manager           | If there is any change to the start/end dates, etc., OHR approval is required.<br>Start the process over by submitting a new Add Unpaid Request for HRBP/OHR approval on the changes.<br>Enter comments on the request that pertain to the change needed.                                                                                                    |

## Affiliate Process Independent Contractors

| Responsible Party        | Task                                                                                                    |
|--------------------------|----------------------------------------------------------------------------------------------------|
| Manager                  | Receives information about an affiliate.<br>Must check system to see if affiliate already has a PID. This is especially<br>important for the Background Check. A person should only have one PID.                                                  |
| Manager                  | Submits BGC RASR Request to HRBP. If a PID exists, include it in the RASR request.<br>If the BGC is no longer needed, alert your HRBP via the BGC RASR request.                                                                                    |
| HRBP                     | Submits BGC & informs manager of results/completion in RASR and closes RASR request.                                                                                                    |
| Manager<br>BA/Accountant | Provides IC with PID.<br>CASBO HR does not handle actions related to ICs.<br>Manager will work with BA/Accountant for items related to ICs. This will<br>include submitting an ePar if the IC will need an affiliate status for a<br>onecard, etc. |

## Affiliate Process for All Other Affiliates

This process is for any affiliate that does not require OHR approval or a Background Check.

This does not include Retirees and Emeritus. These affiliates are handled through OHR Benefits.

| Responsible Party | Task                                                                                                    |
|-------------------|----------------------------------------------------------------------------------------------------|
| Manager           | Receives information about an affiliate.                                                                                                    |
|                   | Must check system to see if affiliate already has a PID. This is especially important due to how an affiliate will need to be entered into the system.                                                                       |
| Manager           | If a PID exists, submit the Add/Update Affiliate ePar.                                                                                                    |
|                   | <u>If a PID does not exist</u> , submit a request in the Affiliate Request System (ARS).                                                                                                    |
|                   | In either case, include any necessary reasons for access in the comments. For example, Affiliate will need an Onyen and OneCard to access UNC Library, both in-person and online, DUO, MS Teams, and access to XXX building. |
| PID Office        | Reviews, approves/recycles Affiliate ePar or the ARS.                                                                                                    |
|                   | If the ARS is used because a PID does not exist, the PID Office will submit the Affiliate ePar and then provide the manager with the affiliate's PID via email.                                                              |
| Manager           | Provides affiliate with PID.                                                                                                    |
| Affiliate         | Creates an Onyen and visits OneCard Office, if needed.                                                                                                    |

## Check for an Existing PID

It is extremely important to ALWAYS check for an existing PID for a person.

This is important for:

- Background Checks
- ePars
- Affiliate Request System (ARS)

A person must only have one PID and if a second PID is created, it only causes confusion.

UNC Systems have multiple ways to check for an existing PID, including:

- GradStar (and other student systems), which CASBO does not use.
- Connect Carolina
- Infoporte
- Affiliate Request System

When checking for an existing PID, you MUST use all the systems to which you have access. On occasion, one system may show a PID for a person and another may not. You do not want to miss a PID.

The systems used by CASBO HR to check for an existing PID are:

- Connect Carolina Find Existing PID
- Connect Carolina Affiliate Information
- Affiliate Request System
- Infoporte

How to use these systems to find an existing PID are outlined in the following pages. Please note:

- as a department manager you may or may not have access to these options. If you do not have access, move on to the next system.
- if you have access to the systems below, our screen shots may not look the same.
- please use all the systems to which you do have access.

## ConnectCarolina - Hiring - Find Existing PID:

In CC, locate & Click on Find Existing PID link.

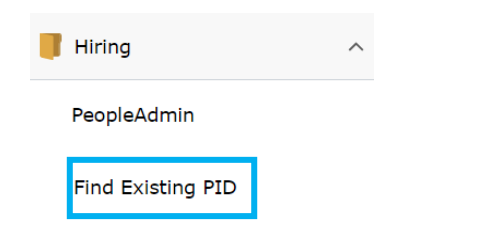

On the PID Fetch screen, enter the Affiliate's First and Last name. Click Search.

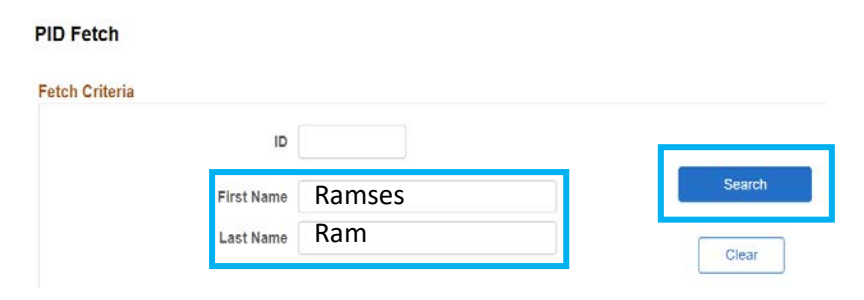

The Fetch Results screen will appear. The screen will show "no rows found" or show all persons with a similar name. If there is more than one person with the same name, you will need to check the middle name, gender, or the date of birth to verify if the affiliate already has a PID.

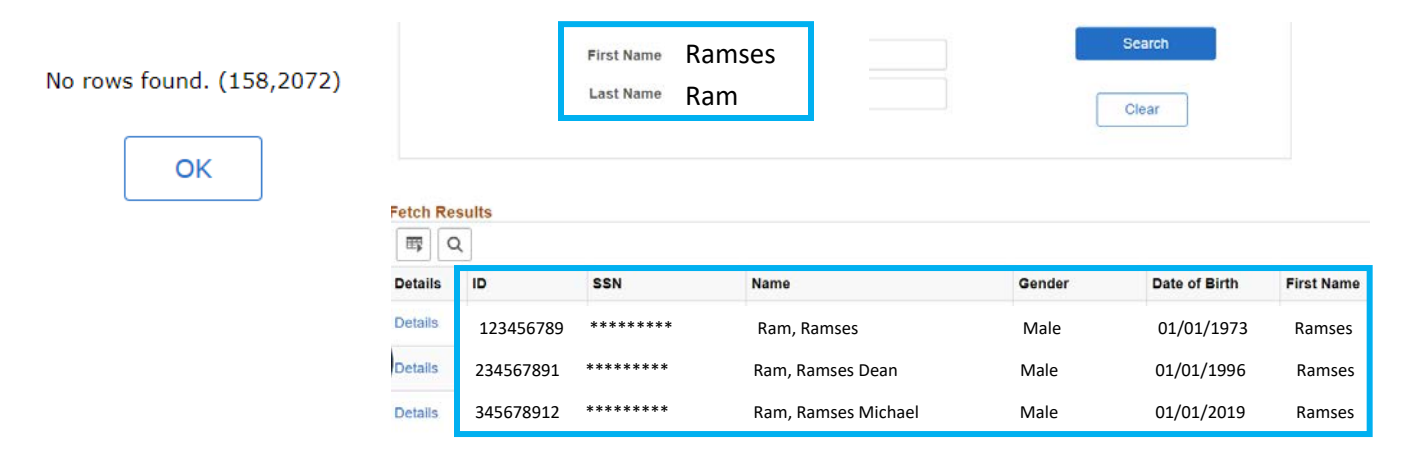

## ConnectCarolina - Affiliate Request System (ARS):

The Affiliate Request System (ARS) is used to enter an Affiliate when no PID exists, and no background check is required. ARS is also used to see if a person has a PID. All CC Basic Originators should have access to ARS.

In CC, locate and click the link for Affiliate Request System.

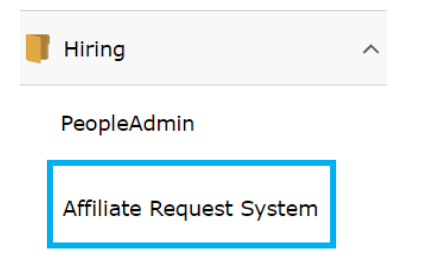

The Affiliate Request Management Screen will appear. Click "You are logged in, click here for the main menu".

| Affiliate Request Management                                                                                                    |
|----------------------------------------------------------------------------------------------------|
| Logout                                                                                                    |
| Welcome to the Affiliate Request System!                                                                                                    |
| For Affiliates that require a new PID and no Background Check Only.                                                                                                    |
| You are logged in, click here for the main menu.                                                                                                    |
| UNC-CH Affiliate Request System<br>Phone: 919-962-5014, 919-962-6568 or 919-962-9344<br>email: pid@aux-services.unc.edu                                                                                   |
| Copyright ©2023 The University of North Carolina at Chapel Hill Unauthorized access to this system is prohibited.                                                                                         |
| This is a University system intended for University purposes only. The University reserves the right to monitor the use of this system, as required, to ensure its stability, availability, and security. |
| Please report any problems to (919) 962-HELP, or go to http://help.unc.edu/ to submit a help request.                                                                                                    |

On the Main Menu screen, click Search. There are two options - you can click either one.

|                                 | Affiliate Request Management                                                                                                    | Home                                                                                          |
|---------------------------------|----------------------------------------------------------------------------------------------------|-----------------------------------------------------------------------------------------------|
| Home   Inbox Search   Create Re | quest   Search Requests   Logout                                                                                                    | User: wpender                                                                                 |
| Search Campus Solutions         | You may perform search-match within Campus Solutions to fir<br>before attempting to create an affiliate request.                                                                      | nd persons. One should use this function                                                      |
| <u>Create Request</u>           | This function is used to create a new affiliate request. As appr<br>request, OR you will be informed of an existing <u>PID</u> for the per<br>put your request into Campus Solutions. | opriate, this function will either create a rson. Should a <u>PID</u> exist, you will need to |
| <u>Search Requests</u>          | This function will take the user to a page where they can view the system. The user can then select records to view and/or u                                                          | a filtered list of affiliate requests stored in<br>pdate on this page.                        |

The Search Screen will appear. Enter as much information as possible and click Search.

| Affiliat                                                          | te Request I    | Managem         | ent | Search Can | npus Solutions |
|-------------------------------------------------------------------|-----------------|-----------------|-----|------------|----------------|
| Home   Inbox   Search   Create Request   Search Requests   Logout |                 |                 |     |            | der            |
|                                                                   | Search Campus S | olutions        |     |            |                |
| First Name:                                                       | Ramses          | Email Address:  |     |            | ]              |
| Middle Name:                                                      |                 | Address Line 1: |     |            | ]              |
| Last Name:                                                        | Ram             | City:           |     |            | ]              |
| Date of Birth: (mm/dd/yyyy)                                       |                 | Zip Code:       |     |            |                |
| Gender ([M]ale, [F]emale):                                        | M               |                 |     |            |                |
| Phone (just enter digits) :                                       |                 | _               |     |            |                |
|                                                                   | Search          |                 |     |            |                |

The screen will state that no results found or provide a list of Affiliates with a similar name.

| 4                                                                 | Affiliate Requ         | est Man          | agem             | ent   | Search Ca       | mpus Solutions |
|-------------------------------------------------------------------|------------------------|------------------|------------------|-------|-----------------|----------------|
| Home   Inbox   Search   Create Request   Search Requests   Logout |                        |                  |                  |       |                 | nder           |
|                                                                   | Search Car             | npus Solutior    | S                |       |                 |                |
| Fi                                                                | rst Name: Ramses       | Email            | Address:         |       |                 |                |
| Mid                                                               | dle Name:              | Addres           | s Line 1:        |       |                 |                |
| L                                                                 | ast Name: Ram          |                  | City:            |       |                 |                |
| Date of Birth: (m                                                 | m/dd/yyyy)             | <b>1 2</b>       | Zip Code:        |       |                 |                |
| Gender ([M]ale                                                    | [F]emale): M           |                  |                  |       |                 |                |
| Phone (just er                                                    | ter digits) :          |                  |                  |       |                 |                |
|                                                                   | S                      | earch            |                  |       |                 |                |
|                                                                   | Confidence Interval: 1 | 30; Number       | of PIDs:         | 12.   |                 |                |
|                                                                   |                        |                  |                  |       |                 |                |
| ^ PID                                                             | Name                   | <sup>≑</sup> DoB | <sup>≑</sup> DoD | ÷ G   | SubPop          |                |
|                                                                   |                        |                  |                  | -     |                 |                |
| 123456789                                                         | Ram, Ramses            | 01/01/1973       |                  | М     |                 |                |
|                                                                   |                        |                  |                  |       |                 |                |
| 234567891                                                         | Ram, Ramses Dean       | 01/01/1996       |                  | М     |                 |                |
| 345678013                                                         | Pam Pameer Michael     | 01/01/2010       |                  | М     |                 |                |
| 545078512                                                         | Nam, Namses Milchdel   | 01/01/2019       |                  | IVI   |                 |                |
|                                                                   | . D                    | 4 N NI           |                  | Disal |                 | -              |
| 10 V Entrie                                                       | s per page 🛛 🖪         |                  |                  | UISPI | aying Page 1 of | 3              |

If more than one result is listed, check the full name, date of birth, and gender to determine if the Affiliate is listed with a PID.

In the example above, note that it only shows 10 entries per page, but it is displaying Page 1 of 3. To see all names, click through each page, or use the drop-down menu to change the number of Entries Per Page.

## ConnectCarolina - Affiliate Information:

Affiliate Information/Data allows you to look up information on an Affiliate that includes their PID, Affiliate Type, Department, Start/End Date, Status, Sponsor, Reason for Affiliation, etc.

In CC, locate and Click the NavBar Icon. Then Click Navigator.

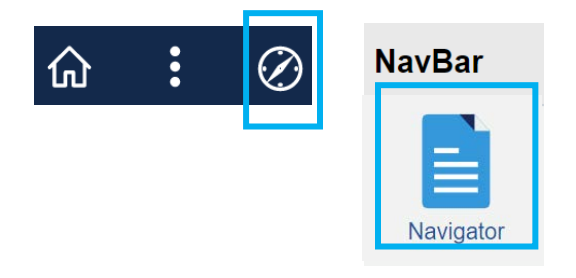

Click HR/Payroll Menu and choose Workforce Administration.

| NavBar: Nav   | rigator                  |   |
|---------------|--------------------------|---|
| $\odot$       | HR/Payroll Menu          | > |
| NavBar: Nav   | rigator                  |   |
| $\odot$       | HR/Payroll Menu          |   |
| Recent Places | Workforce Administration | > |

Click Affiliate Information.

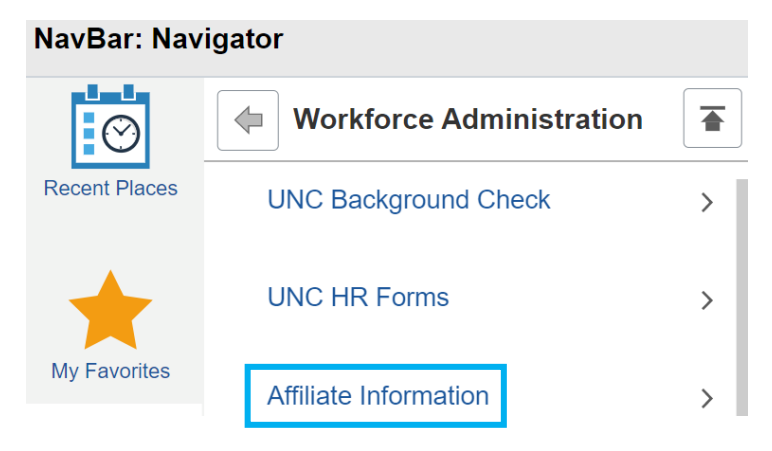

Click Affiliate Information again.

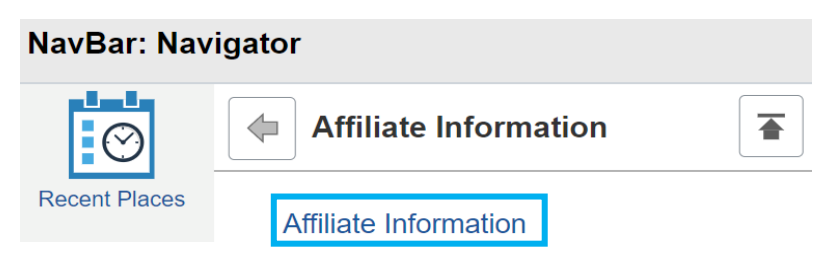

On the Affiliate Data Screen, enter the First & Last name, check the Include History box, and click Search.

#### Affiliate Data

Enter any information you have and click Search. Leave fields blank for a list of all values.

| Find an E     | xisting Value |                                   |
|---------------|---------------|-----------------------------------|
| Search Cri    | teria         |                                   |
|               | Empl ID       | begins with $\checkmark$          |
|               | Name          | begins with 🗸                     |
|               | Name          | begins with 🗸                     |
|               | Last Name     | begins with 🗸                     |
|               | First Name    | begins with 🗸                     |
| Secon         | d Last Name   | begins with 🗸                     |
| Alternate Cha | racter Name   | begins with $\checkmark$          |
| I             | Middle Name   | begins with 🗸                     |
| Include His   | tory 🗆 Case   | Sensitive                         |
|               |               |                                   |
| Search        | Clear Bas     | sic Search 🖉 Save Search Criteria |

Checking the Include History box allows you to view the person's status: both active and inactive.

If there is more than one affiliate with the same name, they will appear in the Search Results. If a middle name is available, click on the correct person. Otherwise, click on each person to view their information.

|                      | Last Name         | begins with    | ~               | Ram          | ۱                    |        |     |
|----------------------|-------------------|----------------|-----------------|--------------|----------------------|--------|-----|
|                      | First Name        | begins with    | ~               | Ram          | ises                 |        |     |
| Sec                  | ond Last Name     | begins with    | ~               |              |                      |        |     |
| Alternate C          | Character Name    | begins with    | ~               |              |                      |        |     |
|                      | Middle Name       | begins with    | ~               |              |                      |        |     |
| Include              | History 🗆 Case    | Sensitive      |                 |              |                      |        |     |
| Search<br>Search Res | Clear Bas         | sic Search 🛛 🖾 | <sup>I</sup> Sa | ve Sear      | ch Criteria          |        |     |
| View All             |                   |                |                 | 14           | 1.0.05.0             |        |     |
|                      |                   |                |                 |              | 1-2 01 2             | ~      |     |
| Empl ID              | Name              |                | Las             | t Name       | First Name           | Middle | Nam |
| Empl ID              | Name<br>Ram, Rams | es             | Las<br>R        | t Name<br>am | First Name<br>Ramses | Middle | Nam |

If the middle name is not known, it is highly recommended to look up each person by their PID to find their birthdate, address, or other information to confirm this is person that needs the affiliate status.

#### The Affiliate Information for the person will appear.

| I  | Ramses Ram                                     |                                                                                          |                                                                              | Empl ID:                                                                                                    | 123456789                                                                                       |
|----|------------------------------------------------|------------------------------------------------------------------------------------------|------------------------------------------------------------------------------|----------------------------------------------------------------------------------------------------|-------------------------------------------------------------------------------------------------|
| Af | filiate Information                            |                                                                                          |                                                                              |                                                                                                    | Q    4 4 1 of 1 ~ >                                                                             |
|    | Affiliate Type                                 | Volunteer                                                                                |                                                                              |                                                                                                    |                                                                                                 |
|    | Affiliate Information                          |                                                                                          |                                                                              |                                                                                                    | Q     1 of 2 v )                                                                                |
|    | Sponsor Dept:                                  | 426801                                                                                   |                                                                              |                                                                                                    |                                                                                                 |
|    | Affiliate Start Date:                          | 04/14/2022                                                                               |                                                                              | Affiliate End Date:                                                                                                    | 04/14/2024                                                                                      |
|    | Effective Sequence:                            | 1                                                                                        |                                                                              | Full/Part?                                                                                                    | PT                                                                                              |
|    | Affiliate Status<br>*Will this Person Be on Ca | Active<br>ampus? Yes                                                                     | ◎ No                                                                         |                                                                                                    |                                                                                                 |
|    | Does This Person Need a                        | One Card? Ores                                                                           | No                                                                           |                                                                                                    |                                                                                                 |
|    | Passed Background Chec                         | ck? No                                                                                   |                                                                              |                                                                                                    |                                                                                                 |
|    | Affiliate Title:                               | HealthScore Health                                                                       | Coach                                                                        |                                                                                                    |                                                                                                 |
|    | Sponsor ID:                                    | 70005 4007                                                                               |                                                                              |                                                                                                    |                                                                                                 |
|    | Sponsor Phone Nbr:                             | 111111111                                                                                | BLUE DEVIL                                                                   | ponsor Email Addı                                                                                                    |                                                                                                 |
|    | Reason for this Affiliatio                     | 919-111-1111<br>website to record the<br>a HIPAA compliant zo<br>patients, so she will r | ch<br>data from her coachi<br>pom account. Finally,<br>leed a UNC email to d | on our study and she need<br>ng calls. We also use Zoom<br>she will need to communicat<br>do so in a HIPAA compliant r | n and having an Onyen allows her access to te directly via email with UNC cancer center manner. |
|    | Last Update Date/Time:                         | 01/17/23 12:49:57PN                                                                      | 1                                                                            | Last Update User ID                                                                                                    | : NC_HC_GT_SYS_ID                                                                               |

#### Infoporte:

## In Infoporte, click the HR tab.

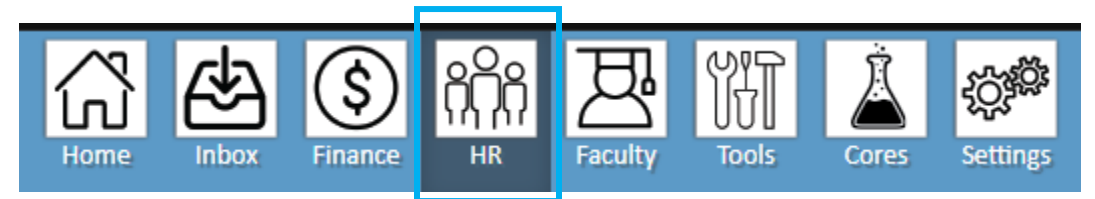

The main working screen will appear.

| Employees     | Positions Reports | Request  | Payroll Forms  | s Affiliates |     |             |              |
|---------------|-------------------|----------|----------------|--------------|-----|-------------|--------------|
| 🗕 Base Search |                   |          |                |              |     |             |              |
| Dept ID       | (show all)        | •        | Туре           | (show all)   | ~   |             | Search Clear |
| Pay Status    | (show all)        | <b>~</b> | Perm/Tmp       | (show all)   | •   |             |              |
| HR Status     | Active            | ~        | Full/Part Time | (show all)   | •   | Name / PID  |              |
| Severe Weath. | (show all)        | × .      | Disease Mand   | (show all)   | × . | FLSA Status | (show all)   |
|               |                   |          |                |              |     |             |              |

A search can be done on the Employees tab; however, employees cannot have affiliate status.

Click the Affiliate tab. The Affiliate List screen will appear.

This list can be filtered by Dates, Affiliate Type, Description, and Department, etc. Description is Arts & Sciences. The list will include the PID, Name, Department, Active and Inactive affiliates, etc.

| Affiliate       | List          |            |                        |                |               |            |                    |             |                     |                 |
|-----------------|---------------|------------|------------------------|----------------|---------------|------------|--------------------|-------------|---------------------|-----------------|
| Effective Date  |               |            |                        | End Date       |               |            |                    | E           | Employee ID         |                 |
| 2/6/2012        |               |            | 4/5/2023               | 10/3/2019      |               |            | 11/                | 16/2030     |                     |                 |
| 0               |               |            | D                      | 0              |               |            | D                  |             |                     |                 |
| Affiliate Type  |               |            | \                      | Level3 Descrip | tion          |            |                    |             | Department Label    |                 |
| Visiting Schola | ar            |            | -                      | (AII)          |               |            |                    | •           | 315600:City and Reg | gional Planning |
|                 |               |            |                        |                |               |            |                    |             |                     |                 |
| Employee ID     | Employee Name | Sponsor De | Department Description |                | Affiliate St. | Sponsor Na | Affiliate Type     | Effective I | D End Date          |                 |
| 730             |               |            |                        |                | Active        |            | Visiting Scholar   | 12/31/20    | 22 12/30/2023       |                 |
| 730             |               |            |                        |                | Active        |            | Visiting Scholar   | 3/22/202    | 4/1/2024            |                 |
| 730             |               |            |                        |                | Inactive      |            | Visiting Scholar   | 12/20/20    | 21 12/19/2022       |                 |
| 730             |               |            |                        |                | Active        |            | Visiting Scholar   | 12/1/202    | 12/23/2023          |                 |
| 730             |               |            |                        |                | Inactive      |            | Visiting Scholar   | 1/10/202    | 2 1/30/2023         |                 |
| 730             |               |            |                        |                | Active        |            | Visiting Scholar   | 5/1/2022    | 5/25/2023           |                 |
| 730             |               |            |                        |                | Active        |            | Visiting Scholar   | 6/1/2022    | 5/31/2023           |                 |
| 730             |               |            |                        |                | Active        |            | Visiting Scholar   | 8/1/2022    | 7/31/2023           |                 |
| 730             |               |            |                        |                | Active        |            | Visiting Scholar   | 8/20/202    | 2 9/30/2023         |                 |
| 730             |               |            |                        |                | Active        |            | Visiting Scholar   | 8/1/2022    | 9/30/2023           |                 |
| 730             |               |            |                        |                | Active        |            | Visiting Scholar   | 10/1/202    | 2 9/30/2023         |                 |
| 730             |               |            |                        |                | Active        |            | Visiting Scholar   | 10/1/202    | 9/30/2023           |                 |
| 730             |               |            |                        |                | Active        |            | Visiting Scholar   | 9/1/2022    | 8/31/2023           |                 |
| 730             |               |            |                        |                | Inactive      |            | Visiting Scholar   | 9/23/202    | 9/23/2022           |                 |
| 730             |               |            |                        |                | Active        |            | Visiting Scholar   | 9/22/202    | 2 10/31/2023        |                 |
| 730             |               |            |                        |                | Active        |            | Visiting Scholar   | 9/26/202    | 9/25/2023           |                 |
| 720             |               |            |                        |                | A             |            | Million - Calcolau | 11/1/202    | 10/01/0000          |                 |

## Submitting an Affiliate in the Affiliate Request System

The Affiliate Request System (ARS) is used to enter an Affiliate when no PID exists. ARS is also used to see if a person has a PID. Once an ARS request is submitted, it routes to the PID Office. The PID Office will either approve, deny, or recycle the request. When approved, the PID Office assigns a PID to the Affiliate and submits the Affiliate ePar. The PID Office will send an email to the ARS request submitter to provide the ePar number and the Affiliate's PID.

In Connect Carolina, click the link for Affiliate Request System.

| Hiring                   | ^ |
|--------------------------|---|
| PeopleAdmin              |   |
| Affiliate Request System |   |

The Affiliate Request Management Screen will appear. Click "You are logged in, click here for the main menu".

| Affiliate Request Management                                                                                            | Login |  |  |  |  |  |
|----------------------------------------------------------------------------------------------------|-------|--|--|--|--|--|
| Logout                                                                                                    |       |  |  |  |  |  |
| Welcome to the Affiliate Request System!                                                                                |       |  |  |  |  |  |
| For Affiliates that require a new PID and no Background Check Only.                                                     |       |  |  |  |  |  |
| You are logged in, click here for the main menu.                                                                        |       |  |  |  |  |  |
| UNC-CH Affiliate Request System<br>Phone: 919-962-5014, 919-962-6568 or 919-962-9344<br>email: pid@aux-services.unc.edu |       |  |  |  |  |  |

On the Main Menu screen, click Create Request. There are two options - you can click either one.

|                                   | Affiliate Request Manage                                                                                                    | ement Home                                                                                                    |
|-----------------------------------|----------------------------------------------------------------------------------------------------|----------------------------------------------------------------------------------------------------|
| Home   Inbox   Search   Create Re | guest   Search Requests   Logout                                                                                                    | User: wpender                                                                                                    |
| Search Campus Solutions           | You may perform search-match within Campus Sol<br>before attempting to create an affiliate request.                                                      | utions to find persons. One should use this function                                                               |
| Create Request                    | This function is used to create a new affiliate reque request, OR you will be informed of an existing <u>PID</u> put your request into Campus Solutions. | st. As appropriate, this function will either create a for the person. Should a <u>PID</u> exist, you will need to |
| Search Requests                   | This function will take the user to a page where the the system. The user can then select records to vie                                                 | y can view a filtered list of affiliate requests stored in<br>w and/or update on this page.                        |

The Create Affiliate Request screen will appear.

An \* will show all required information that needs to be completed.

|                             | Affiliate Request Management Create Affiliate Request                                                             |  |  |  |  |
|-----------------------------|----------------------------------------------------------------------------------------------------|--|--|--|--|
| L                           | Create Affiliate Request                                                                                          |  |  |  |  |
|                             |                                                                                                    |  |  |  |  |
|                             | Request Status                                                                                                    |  |  |  |  |
| Status:                     | Denied Do not change the status. To submit a request,                                                             |  |  |  |  |
|                             | the status must remain at PENDING.                                                                                |  |  |  |  |
|                             | First Name:                                                                                                    |  |  |  |  |
| Name:                       | Middle Name:                                                                                                    |  |  |  |  |
|                             | Name Suffix:                                                                                                    |  |  |  |  |
| Date of Birth: (mm/dd/yyyy) |                                                                                                    |  |  |  |  |
| Gender:                     | Select Gender V *                                                                                                 |  |  |  |  |
| <u>SSN</u> :                | (Note: <u>Som</u> s are required for reimbursements.) Affiliate Local <u>H</u> ome Address                        |  |  |  |  |
| Local Home Address Line 1:  | *                                                                                                    |  |  |  |  |
| Local Home Address Line 2:  |                                                                                                    |  |  |  |  |
| United Arab Emirates        |                                                                                                    |  |  |  |  |
| Local Home Country:         | United Kingdom                                                                                                    |  |  |  |  |
|                             | Local Home City                                                                                                   |  |  |  |  |
|                             | New Jersev                                                                                                    |  |  |  |  |
| Local Work Address Li       | Alfiliate Local <u>WOIK</u> Address                                                                               |  |  |  |  |
| Local Work Address Li       | ine 2                                                                                                    |  |  |  |  |
| Local Work Campus F         | an 2:                                                                                                    |  |  |  |  |
|                             | Ukraine                                                                                                    |  |  |  |  |
| Local Work Co               | United Arab Emirates                                                                                              |  |  |  |  |
| Local Work Col              | United Kingdom                                                                                                    |  |  |  |  |
|                             | Liegel Work City                                                                                                  |  |  |  |  |
|                             | New Jersey                                                                                                    |  |  |  |  |
| Local Work City, State      | New Mexico                                                                                                    |  |  |  |  |
| Local Work Oily, State      | New York                                                                                                    |  |  |  |  |
|                             | Local Work State: Notifi Carolina                                                                                 |  |  |  |  |
| Public Directory            | Entry: Yes V                                                                                                    |  |  |  |  |
| ,                           | Affiliate Phone                                                                                                   |  |  |  |  |
| Affiliate Pho               | ne #: * No punctuation, just digits. Precede international phone numbers with a "+" followed by the country code. |  |  |  |  |
| Affiliate Phone Type 0      | Code: BUS2  B-Business Phone 2, H-Home B-Business Phone 2, H-Home                                                 |  |  |  |  |
| Affiliate Phone Is P        | ublic: No 🗸                                                                                                    |  |  |  |  |
|                             | Personal Information - Continued                                                                                  |  |  |  |  |
| Amiliate Email Add          | ness.                                                                                                    |  |  |  |  |

For Affiliate Remarks include activities person will be performing and any details concerning why they need a OneCard, Onyen, or other access. Examples include:

- Affiliate will be performing research related to extinct animals once located in Asia. (Just stating "performing research" is not acceptable. It must include what the research is about.)
- Affiliate will need a OneCard for Library access online and in person and access to XXX building.
- The Affiliate will need access to DUO, Teams, shared calendars, and secure drives.

Click the Notify HR Rep box and click Submit.

|                                   | Affiliate Position                                                                                                    |
|-----------------------------------|----------------------------------------------------------------------------------------------------|
| Sponsor Department #:             | Dept<br>300101 - ARTS AND SCIENCES FOUNDATION<br>301000 - ARTS AND SCI INFORMATION SVCS<br>302100 - ACADEMIC ADVISING<br>302200 - HONORS |
| Affiliate Type:                   | Select Type 🔹 *                                                                                                    |
| Start Date: (mm/dd/yyyy)          | *                                                                                                    |
| End Date: (mm/dd/yyyy)            | *                                                                                                    |
| Will This Person Be on Campus?    | No 🗸                                                                                                    |
| Does This Person Need a One Card? | No 🗸                                                                                                    |
| Full Time/Part Time:              | Full Time 🗸 *                                                                                                    |
| Affiliate Working Title:          | *                                                                                                    |
| Sponsor <u>PID</u> :              | *                                                                                                    |
| Sponsor Email Address:            | *                                                                                                    |
| Sponsor Phone Number:             | * No punctuation, just digits.                                                                                                    |
|                                   | Affiliate, Request and Position Remarks                                                                                                  |
| Affiliate Remarks:                | // *                                                                                                    |
| Notify HR Rep:                    | Do you want to be emailed when action is taken on this request?                                                                          |
| E                                 | Submit                                                                                                    |

<u>How to view your request after submission:</u> on the Home Screen, click Inbox. ARS attaches an ID number to your request. The Inbox will show you the request numbers for both recycled requests and currently requested items.

| Affiliate Request Management   |               |     |                                               |  |        |  |  |
|--------------------------------|---------------|-----|-----------------------------------------------|--|--------|--|--|
| Home   Inbox   Searc           | User: wpender |     |                                               |  |        |  |  |
| Recycled Items (oldest first)  |               |     |                                               |  |        |  |  |
| Effective Date                 | Request #     | PID | Affiliate Request                             |  | Dept # |  |  |
| 01/25/2018                     | 5476          | 0   | Coordinator (Other Affiliates)                |  |        |  |  |
| 01/25/2018                     | 5464          | 0   | Coordinator (Other Affiliates)                |  |        |  |  |
| 08/01/2018                     | 6096          | 0   | Research Collaborator (Research Collaborator) |  |        |  |  |
| 09/19/2018                     | 6437          | 0   | RESEARCHER (Research Collaborator)            |  |        |  |  |
| Requested Items (oldest first) |               |     |                                               |  |        |  |  |
| Effective Date                 | Request #     | PID | Affiliate Request                             |  | Dept # |  |  |
|                                |               |     |                                               |  |        |  |  |

## Submitting an Affiliate ePar

If/When an affiliate has a PID, their action will be submitted via the Affiliate ePar. Please note: CASBO has found when an Affiliate submitted more than a month in advance, the PID Office recycles the ePar, asking that it be submitted closer to the effective date.

In ConnectCarolina, under HR WorkCenter, click ePar Home Page. Click Start new ePar.

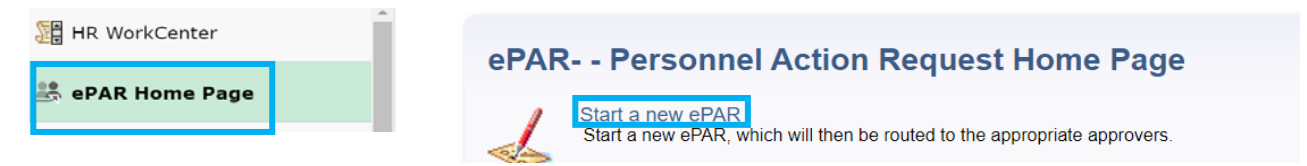

#### Click Add or Update an Affiliate ePar

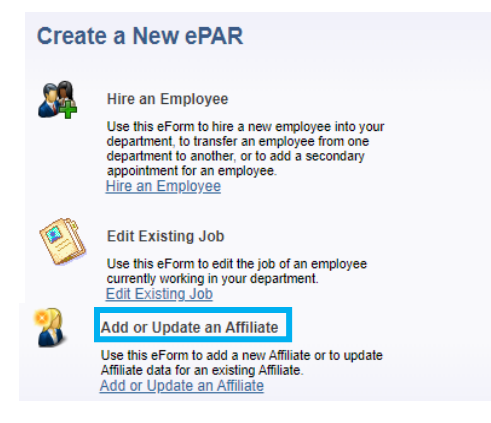

### On the Affiliate Lookup Screen, enter the PID and click Search.

#### Affiliate Lookup

Enter any information you have and click Search. Leave fields blank for a list of all values.

| *Empl ID = 🗸             | Q  |
|--------------------------|----|
| Name begins with 🗸       | Q  |
| ast Name begins with 🗸   | Q  |
| ate of Birth =           | 51 |
| Address begins with ~    |    |
| City begins with ~       |    |
| State begins with ~      |    |
| ostal Code begins with ~ |    |

On the Add or Update an Affiliate Screen, the Affiliate's name, PID, DOB, and Address will auto-populate.

Enter the Sponsor Department. Choose the Affiliate Type from the Drop-Down Menu. Based on the Affiliate Type chosen, the rest of the ePar will appear.

| Add or Upd                          |                                        |                                   |                |           |                                                                                                    |
|-------------------------------------|----------------------------------------|-----------------------------------|----------------|-----------|----------------------------------------------------------------------------------------------------|
| Step 1 of 1: Af                     | filiate Data                           |                                   |                |           |                                                                                                    |
| ➡ Affiliate Informat                | tion                                   |                                   |                |           |                                                                                                    |
| Name:<br>Date of Birth:<br>Address: | Ramses Ram<br>01/01/1985<br>UNC Campus | Empl ID:<br>. Chapel Hill. NC 275 | 12345678<br>99 | eForm ID: | 1842793<br>Independent Contractor<br>Intern<br>Other Affiliate                                                                                |
| Sponsor Departme                    | nt: 311900                             | ) 🔍 Philosophv                    | Affilia        | te Type:  | Preceptor<br>Research Collaborator                                                                                                    |
| Add File Attachm                    | View<br>View                           | Description                       | Doc ID         |           | Retiree<br>Student Grants PI<br>Summer Group<br>UNC Trustee<br>US Envir Protection Agncy<br>University Temp Svcs Employee<br>Visiting Scholar |

It is highly recommended to complete all fields under Affiliate Details. The PID Office has recycled ePars in the past with fields left blank.

 Please note: for any Affiliate requiring prior approval from OHR, if the start/end date or any other information changes, approval must be received from OHR for those changes before the ePar can be submitted to make those changes. In this case, another Unpaid Request Form would need to be submitted.

Enter start/end date, answer both yes/no questions, and enter Full or Part Time.

| Affiliate Details                       |      |                    |  |
|-----------------------------------------|------|--------------------|--|
| *Affiliate Start Date:                  |      |                    |  |
| *Affiliate End Date:                    |      |                    |  |
| Affiliate Status:                       |      |                    |  |
| *Will this Person Be on Campus? O Yes   | 🔘 No | Full or Part Time: |  |
| Does this Person Need a One Card? O Yes | 🖲 No |                    |  |

Describe activities box: enter what the Affiliate will be doing.

- Stating "performing research" is not enough. What the research is about, or title must be included.
- Anything related to teaching or auditing a course will be recycled.
  - Affiliates cannot have teaching duties.
  - Auditing a course is handled by the Registrar's Office.

Affiliate Title: simply enter in what type of Affiliate the person will be, ie: Visiting Scholar, Volunteer, Research Collaborator, etc.

Affiliates must have a Sponsor. If the phone number and email does not autopopulate, it must be filled in.

Affiliate Remarks: can be left blank or state the same as the describe activities box.

| Describe activities | s and specify environment setting:                                                                   |    |
|---------------------|----------------------------------------------------------------------------------------------------|----|
|                     |                                                                                                    | S. |
| Describe Any Risk   | ts in the Setting in Which this Assignment Will Occur:                                               |    |
|                     | Complete this box if there are any risks. Otherwise, just state N/A                                  | ¥  |
| Check the Approp    | riate Box if this Assignment Involves Unsupervised Activities with Either of the Following:          | 0  |
|                     | Sensitive Populations  Sensitive Facilities                                                          |    |
| Description of Ser  | nsitive Populations/Facilities (if applicable):                                                      |    |
|                     | Complete this box if there are any Sensitive Populations or<br>Facilities. Otherwise, just state N/A | 1  |
| *Affiliate Title:   |                                                                                                    |    |
| *Sponsor ID:        | ٩                                                                                                    |    |
| Sponsor Phone:      | Sponsor Email:                                                                                       |    |
|                     |                                                                                                    |    |
| Affiliate Remarks:  |                                                                                                    |    |

Details concerning the Affiliate's needs for a OneCard, Onyen, and access should be included in the ePar. This information can also be placed in the Describe Activities Box, Affiliate Remarks Box, or the Comments. Examples include:

- Affiliate will need a OneCard to access XXX building.
- The Affiliate will need an Onyen and OneCard for access to UNC Libraries online and in person, to secure drives, shared calendars, DUO and Microsoft Teams.

No attachments are required for the ePar.

Click the Affiliate Background Check box.

Enter comments (normally what is placed in the describe activities box, plus access information).

• If a Background Check was completed, enter the BGC file number in the comments. This is the Form ID number on the completed BGC. The completed BGC request is uploaded to and can be found in the BGC RASR Request.

| File Attachm | ents           |                  |             |                                                                                                    |                                                                                                    |                                                                                                    |
|--------------|----------------|------------------|-------------|----------------------------------------------------------------------------------------------------|----------------------------------------------------------------------------------------------------|----------------------------------------------------------------------------------------------------|
| Up           | load           | View             | Description | 1                                                                                                    | Doc ID                                                                                                    |                                                                                                    |
| 1 Upl        | oad            | View             |             | Q                                                                                                    |                                                                                                    | Delete                                                                                                |
| Add File A   | ttachmen       | t                |             |                                                                                                    |                                                                                                    |                                                                                                    |
| Form Messa   | ges            |                  |             |                                                                                                    |                                                                                                    |                                                                                                    |
|              | <u>Message</u> | Text             |             | <b>Description</b>                                                                                                    |                                                                                                    |                                                                                                    |
|              | Affiliate E    | Background Check | ]           | I certify that, where<br>notice from the Off<br>background check<br>individual. In the<br>the background ch<br>to why the number | e policy requires<br>fice of Human Re<br>has been comple<br>comments section<br>leck file number,<br>r is not required. | it, I have received<br>sources that a<br>eted for this<br>h, I have included<br>or a justification as |
| Comments     |                |                  |             |                                                                                                    |                                                                                                    |                                                                                                    |
| Your Comm    | ent:           |                  | <i>.</i>    |                                                                                                    | << Previous                                                                                                    | Submit<br>Close                                                                                       |

## Add an Unpaid Request

The Unpaid Request Form is for OHR approval of Unpaid Visiting Scholars, Unpaid Interns, and Volunteers. The Background Check Request must be returned as clear before this form can be completed.

• Any changes to an Affiliate's start/end date, etc., will require a new Unpaid Request Form to be submitted.

In ConnectCarolina, under HR WorkCenter, click Forms. Then click Add Unpaid Request.

| 📲 HR WorkCenter    |   |
|--------------------|---|
| 💐 ePAR Home Page   |   |
| 🛃 Evaluate an ePAR |   |
| Forms              | ^ |
| Add Unpaid Request |   |

#### This is the Unpaid Request Form Home Screen.

|                                                                                                    |                                                                                                    |                                                                    |                 | ଜ         | :     | $\oslash$ |
|----------------------------------------------------------------------------------------------------|----------------------------------------------------------------------------------------------------|--------------------------------------------------------------------|-----------------|-----------|-------|-----------|
| + Request Form : R                                                                                                    | equest Form                                                                                                    |                                                                    |                 | Form ID 2 | 15449 | 99        |
| The University of North Ca<br>Office of Human Resource<br>Unpaid Volunteer, Intern ar<br>Approval by OHR required       | rolina at Chapel Hill<br>s - Employment & Staffing<br>Id Visiting Scholar Reque<br>prior to start of Volunteel | g<br>st Form<br>//Unpaid Intern/Unpaid Visiting Scholar activities | Uppeid Deguest  |           |       |           |
| Individual to Perform Activ                                                                                             | ity                                                                                                    |                                                                    |                 |           |       |           |
| Approval by OHR required prior t                                                                                        | o start of Volunteer/Unpaid Inte                                                                               | rn/Unpaid Visiting Scholar activities.                             | erorm id number | •         |       |           |
| Definitions: Volunteer, Unpaid In                                                                                       | tern, and Unpaid Visiting Scho                                                                                 | lar                                                                |                 |           |       |           |
| University's Employment of Relat                                                                                        | ed Persons Policy can be seen                                                                                  | by clicking here.                                                  |                 |           |       |           |
| PID                                                                                                    |                                                                                                    |                                                                    |                 |           |       |           |
| *Name (First Last)                                                                                                    |                                                                                                    | *Birth Date                                                        | <b></b>         |           |       |           |
| *Appointing/Supervising<br>University Official is<br>"Closely Related" (per<br>Employment of Related<br>Persons Policy) | ~                                                                                                    |                                                                    |                 |           |       |           |

Enter Affiliate's PID and answer all other questions.

The Department is Requesting box gives the options of Unpaid Intern, Unpaid Visiting Scholar, and Volunteer. Based on the Affiliate Type, other informational boxes will appear and need to be completed.

Background Check Satisfactory Completed gives the options of Not Required, Per BGC Use Prior Results, and Yes.

- Note for Per BGC Use Prior Results if the Affiliate has had a BGC within a year, the HRBP will still need a BGC RASR Request submitted to enter the information and request permission for the prior results to be used.)
- Background Check Form ID can be found on the BGC results page provided in the BGC RASR Request, once results have been returned.

| *PID                                                                                                    | 123456789                            |                           |                     |
|----------------------------------------------------------------------------------------------------|--------------------------------------|---------------------------|---------------------|
| Name (First Last)                                                                                                    | Ramses Ram                           | *Birth Date               | 01/15/1983          |
| *Appointing/Supervising University<br>Official is "Closely Related" (per<br>Employment of Related Persons<br>Policy) | No                                   |                           |                     |
| *Department is Requesting (select one)                                                                               | Unpaid Visiting Scholar V            | *Name of Home Institution | ABC Real Estate Co. |
| *Country of Home Institution                                                                                         | China 🗸                              |                           |                     |
| *Background Check Satisfactorily<br>Completed?                                                                       | Yes 🗸                                | *Background Check Form ID | 1234567 9           |
| *Individual holds a Visa (J-1 or H-1B)<br>sponsored by UNC                                                           | Yes 🗸                                |                           |                     |
| *What cou                                                                                                    | ntry is this work being performed in | ? United States 🗸         |                     |

Note: Home Institution will not be UNC for an Unpaid Visiting Scholar. UNC employees and students cannot be affiliates. Unpaid Visiting Scholars come to UNC from other institutions, such as businesses, research facilities, and other universities.

If the affiliate is a High School Student Working in a lab, check the related policies to make sure the department stays in compliance.

If a minor has graduated from high school and will be a matriculated undergraduate student in the upcoming semester they still must complete High School (Minor) Laboratory Worker <u>Departmental Agreement Form</u> in accordance with the University's High School Student and Minors in Laboratories Policy.

\*High School Student working in a lab? No ~

#### The following is an option only and not required.

#### Auto Populate

Proposed Activity

If you are hiring several individuals for your department and would like to auto populate the information below based on the entry of a prior form please select the prior form ID using the search prompt.

| Duplicate Information    |   |
|--------------------------|---|
| below from the following | Q |
| Form ID                  |   |

Complete Department information. Department Contact is the Department Manager.

Describe Activities Box: describe what the affiliate will be doing. "Performing Research" is not adequate. Must include the research topic, title, etc.

| *Departmen                                                                                                    | 111111                            |                                             |                           |                   |
|----------------------------------------------------------------------------------------------------|-----------------------------------|---------------------------------------------|---------------------------|-------------------|
| *Department Contact                                                                                                    | Blue Devil                        |                                             | *Department Contact Email | bluedevil@unc.edu |
| *Describe Activities and Specify<br>Environment Setting                                                                                                    | research on Green building and un | rban renewal projects in China              |                           |                   |
| *Describe any risks in the setting in<br>which this assignment will occur.<br>(For example, exposures such as:<br>thermal, chemical, or electrical<br>hazards, lab animals, etc.) | NA                                |                                             |                           |                   |
| *Will this individual use or have<br>access to UNC proprietary or<br>controlled software, data, research<br>instruments, manuals, or other<br>technical information?              | No                                | If the answer is yes, another be completed. | box will appear th        | nat will need to  |

Sensitive Populations: if yes is chosen, a box "Does this include work with minors?" and "Description of Sensitive Populations" box will appear and must be completed.

Sensitive Facilities and Sensitive Information: if yes is chosen, the "Description of Sensitive Populations" box will appear and must be completed.

| Unsupervised Activities                       |                  |                                             |                          |
|-----------------------------------------------|------------------|---------------------------------------------|--------------------------|
| Involves Unsupervised Activites with Either   | of the Following | ): (if either are involved, include specifi | cs in description below) |
| Definitions: Sensitive Populations, Sensitive | e Facilities and | Sensitive Information                       |                          |
|                                               |                  |                                             |                          |
| *Sensitive Populations                        | No               | ~                                           |                          |
| *Sensitive Facilities                         | No               | ~                                           |                          |
| *Sensitive Information                        | No               | ~                                           |                          |
|                                               |                  |                                             |                          |

Start and end date should be entered, as well as the Supervisor's Name. The Supervisor's Name box requires the supervisor's Onyen. However, you can click on the magnifying glass to look up the person.

| Duration and Supervision |            |   |            |                  |                    |
|--------------------------|------------|---|------------|------------------|--------------------|
| *Beginning Date          | 09/01/2023 |   |            | *Ending Date     | 08/31/2024         |
| *Supervisor Name         | wolf       | ٩ | Tuffy Wolf | Supervisor Email | wolf@email.unc.edu |

Next, you will see definitions and additional information as it pertains to affiliates:

- Volunteers
- Ongoing duration
- Unpaid Interns
- Unpaid Visiting Scholars
- Exclusions
- Background Checks
- Employment of Related Persons
- Affiliate Registration Process (if affiliate needs OneCard or Onyen)

- Sensitive Populations
- Sensitive Facilities
- Sensitive Information including examples of Tier 2 Confidential information and Tier 3 Restricted information

If you are unsure of these areas, please read the information in the Unpaid Request.

Next Level Approval / Department Official: this is where the request needs to be sent for approval.

| Next Level Approval                         |        |
|---------------------------------------------|--------|
| Select the next level reviewer for this rec | quest. |
| *Department Official                        | ۹      |
| Next                                        |        |

Enter your HRBP's Onyen or use the magnifying glass to find them. Click Next.

If you know your HRBP is out of the office and this is urgent, you can enter the Onyen of the HRBP who is covering for them.

The last page of the Unpaid Request requires the Release of Liability Form to be uploaded. Make sure the Form is signed by the affiliate.

Click Description and choose Release of Liability Form.

| iting Scholar is required to | sign the relevant Acknowledgment and R    | telease of Liability for Visiting Scholar form prior to or on the Beginn | ing Date. Once signed, please upload the Acknowledgment and Release          | of Liability. If the form is completed p |
|------------------------------|-------------------------------------------|--------------------------------------------------------------------------|------------------------------------------------------------------------------|------------------------------------------|
| on it can attached below u   | ising the Add button and selecting the Re | erease from the dropdown. If the Release is not completed prior to       | submission the form will route back to the initiator to obtain the attachmen | it after the applicable approvals are c  |
|                              |                                           |                                                                          |                                                                              |                                          |
| achments                     |                                           |                                                                          |                                                                              |                                          |
|                              |                                           |                                                                          |                                                                              |                                          |
| Status                       | Action                                    | Description ⇔                                                            | File Name ⇔                                                                  | Delete                                   |
|                              | Upload                                    | ✓                                                                        |                                                                              | Delete                                   |
|                              |                                           |                                                                          |                                                                              |                                          |
|                              |                                           |                                                                          |                                                                              |                                          |
|                              |                                           |                                                                          |                                                                              |                                          |

### Next click Upload.

Instructions

The Visiting Scholar is required to sign the relevant Acknowledgment and Release of Liability for Visiting Scholar form prior to or on the Beginning Date. Once signed, please upload the Acknowledgment and Release of Liability. If the form is completed prior to submission it can attached below using the Add button and selecting the Release from the dropdown. If the Release is not completed prior to submission the form will route back to the initiator to obtain the attachment after the applicable approvals are completed prior to submission the form will route back to the initiator to obtain the attachment after the applicable approvals are completed prior to submission the form will route back to the initiator to obtain the attachment after the applicable approvals are completed prior to submission the form will route back to the initiator to obtain the attachment after the applicable approvals are completed prior to submission the form will route back to the initiator to obtain the attachment after the applicable approvals are completed prior to submission the form will route back to the initiator to obtain the attachment after the applicable approvals are completed prior to submission the form will route back to the initiator to obtain the attachment after the applicable approvals are completed prior to submission the form will route back to the initiator to obtain the attachment after the applicable approvals are completed prior to submission the form will route back to the initiator to obtain the attachment after the applicable approvals are completed prior to submission the attachment after the applicable approvals are completed prior to attachment after the applicable approvals are completed prior to attachment after the applicable approvals are completed prior to attachment after the applicable approvals are completed prior to attachment after the applicable approvals are completed prior to attachment after the applicable approvals are completed prior to attachment after the applicable approvals are comple

#### File Attachments

|   |        |        |                           |                                                                                                    |                | 1 row  |
|---|--------|--------|---------------------------|----------------------------------------------------------------------------------------------------|----------------|--------|
|   | Status | Action | Description ♦             | Instructions $\Diamond$                                                                                                    | File<br>Name ≎ | Delete |
| 1 |        | Upload | Release for Unpaid Visi 🗸 | If the <i>Individual to Perform Activity</i> section on the previous page was listed as a non-minor based on their date of birth and the request type was an Unpaid Visiting Scholar the <u>Release for Unpaid Visiting Scholars</u> will be available to attach but will not be required. If an attachment is not provided upon submission, then after TAP review the form will note back to the initiator to attach the release on or prior to the hire date. |                | Delete |
|   | Add    |        |                           |                                                                                                    |                |        |

The File Attachment box will appear.

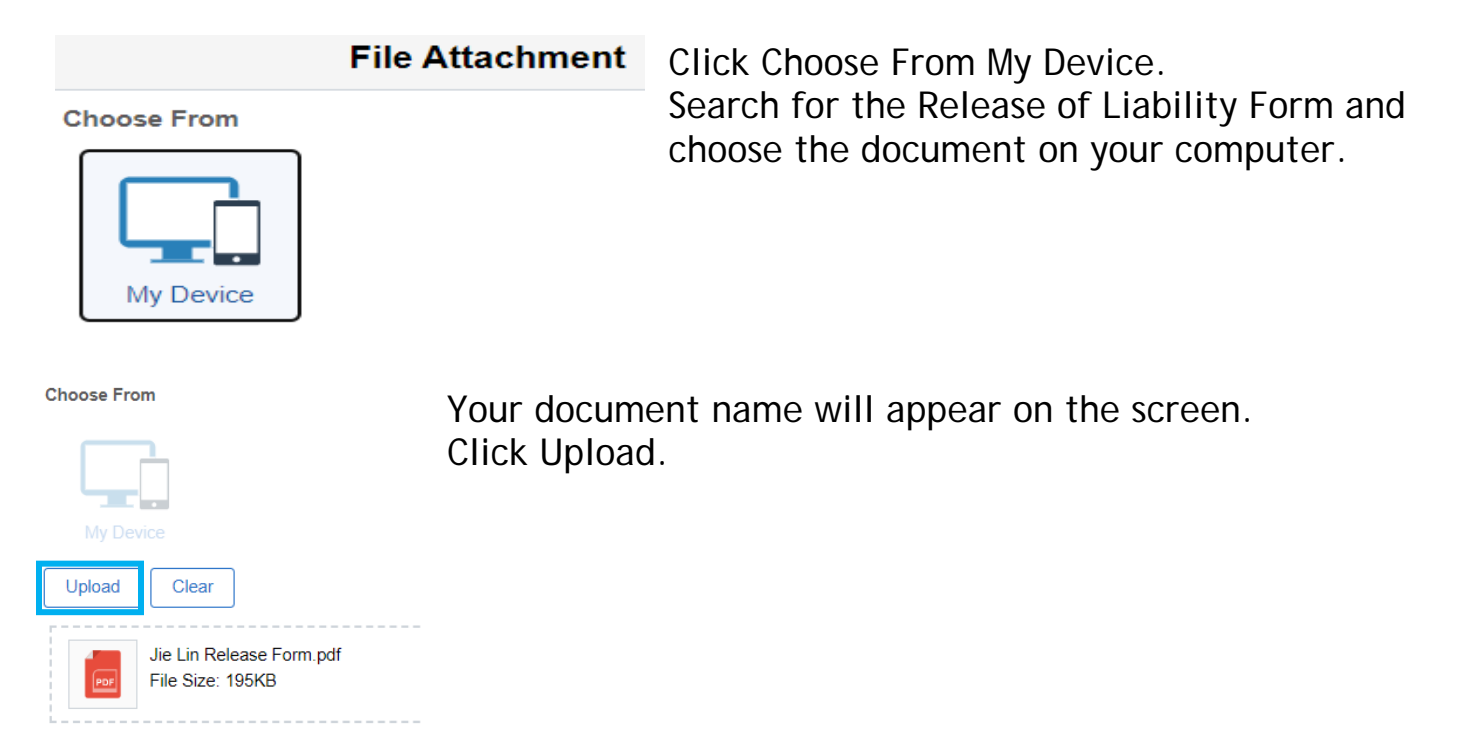

#### Click Done

|                                              | File Attachment | Done        |
|----------------------------------------------|-----------------|-------------|
| Choose From                                  |                 |             |
| My Device                                    |                 |             |
| Jie Lin Release Form.pdf<br>File Size: 195KB |                 |             |
|                                              | Uple            | ad Complete |

Comments can be entered into the request but are not necessary. Do not upload any items or make comments related to Visa information. Click Submit.

| Attachment<br>Uploaded | Action | Description $\Diamond$  |
|------------------------|--------|-------------------------|
| 1 🥑                    | View   | Release for Unpaid Visi |
| Add                    |        |                         |
| ✓ Comments             |        |                         |
|                        |        |                         |

The Confirmation Screen will appear. It will provide you with the Unpaid Request Form ID number.

| + Request Form : Confirmation                                                                           |                |         |              |             | Form ID 1    | .112223 |
|----------------------------------------------------------------------------------------------------|----------------|---------|--------------|-------------|--------------|---------|
| You have successfully submitted your eForm.<br>The eForm has been routed to the next approval step. Dia | ana Devereaux. |         |              |             |              |         |
| View Approval Route (Add Ad Hoc Approver) Transaction / Signature Log                                   |                |         |              |             |              | 1 row   |
| Current Date Time                                                                                       | Step Title     | User ID | Description  | Form Action | Time Elapsed |         |
| 1 04/06/2023 11:48:55AM                                                                                 | Initiated      | wpender | Wendy Pender | Submit      |              |         |

#### <u>How to check the status of an Unpaid Request:</u> In ConnectCarolina, under HR Work Center, click Forms. Click View Employee Forms.

| <u></u> | HR WorkCenter                  |   |
|---------|--------------------------------|---|
|         | Forms                          | ^ |
|         | Add Unpaid Request             |   |
|         | Add Work Location Form         |   |
|         | Add Employee Leave<br>Document |   |
|         | Evaluate Employee eForms       |   |
|         | Update Employee eForms         |   |
|         | View Employee eForms           |   |

The View an Employee eForms eForm will appear. Enter the Form ID of the request. Click Search.

| SEARCH : V        | /iew an Emp  | loyee eForn | ns eForm |
|-------------------|--------------|-------------|----------|
| Search by:        |              |             |          |
| Form ID           | Begins Wth 🗸 | 1112223     |          |
| Form Type         | Begins Wth 🗸 |             | Q        |
| Form Status       | Equals 🗸     |             | ~        |
| Employee PID      | Begins Wth 🗸 |             | Q        |
| Name              | Begins Wth 🗸 |             |          |
| Department        | Begins Wth 🗸 |             | Q        |
| Original Operator | Begins Wth 🗸 |             | Q        |
| Original Date     | Equals 🗸     | 31          |          |
| Company           | Begins Wth 🗸 |             |          |
| Q Search          | Clear        | Search      |          |

The entire Unpaid Request will appear. Scroll to the bottom of the page and click Next.

The View Unpaid Request History screen will appear. Click View Approval Route.

| View Unpaid Request : History |  |  |  |
|-------------------------------|--|--|--|
| View Approval Route           |  |  |  |
| Transaction / Signature Log   |  |  |  |
| Current Date Time             |  |  |  |
| 1 04/06/2023 11:48:55AM       |  |  |  |
| Refresh Log                   |  |  |  |
| Search Previous Print         |  |  |  |

The Unpaid Approval Route box will appear. Click Done when finished.

As the Unpaid Request moves through approvals, the approval history will show here, as well as the next level of approval.

|                                                                                           |   | wpender HCPRD |                            |
|-------------------------------------------------------------------------------------------|---|---------------|----------------------------|
| iew/Edit Approver                                                                         | S |               |                            |
| aid Approval Stage                                                                        |   |               |                            |
| 3FORM_ID=216587                                                                           | 0 |               | Pending                    |
| paid: Department                                                                          |   |               |                            |
| Pending                                                                                   |   |               |                            |
| )iana Devereaux<br>Jnpaid: Dept Official                                                  | > |               |                            |
|                                                                                           |   |               |                            |
|                                                                                           |   |               |                            |
|                                                                                           |   |               |                            |
|                                                                                           |   |               |                            |
| aid: Central                                                                              |   |               |                            |
| aid: Central<br>i3FORM_ID=216587                                                          | 0 |               | Awaiting Further Approvals |
| aid: Central<br>3FORM_ID=216587<br>paid: Central                                          | 0 |               | Awaiting Further Approvals |
| aid: Central<br>3FORM_ID=216587<br>paid: Central<br>19 Not Routed                         | 0 | SI Not Routed | Awaiting Further Approvals |
| aid: Central<br>33FORM_ID=216587<br>1paid: Central<br>11 Not Routed<br>Aultiple Approvers | 0 | Not Routed    | Awaiting Further Approvals |

Note: you will receive an email when you submit a request and when the request is approved from <a href="mailto:employment@unc.edu">employment@unc.edu</a>.

## Terminating an Affiliate

Affiliates can be terminated before their end date.

In ConnectCarolina, under HR WorkCenter, Click ePAR Home Page. Click Start new ePar.

| HR WorkCenter      | ePAR Personnel Action Request Home Page |                                                                                                    |  |  |
|--------------------|-----------------------------------------|----------------------------------------------------------------------------------------------------|--|--|
| ePAR Home Page     |                                         | Start a new ePAR<br>Start a new ePAR, which vill then be routed to the appropriate approvers.<br>Resubmit. Change, or Withdraw an ePAR                                      |  |  |
| 🔄 Evaluate an ePAR | Ø                                       | Make changes to an ePAR that has been recycled or needs to be updated. Only forms<br>that have not had final approval or been processed into the system will be accessible. |  |  |

Create a New ePar will appear. Click Add or update an Affiliate.

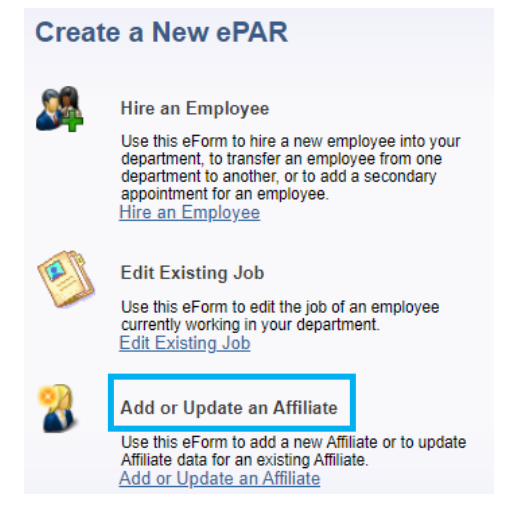

## On the Affiliate Lookup Screen enter the Affiliate's PID.

#### Affiliate Lookup

Enter any information you have and click Search. Leave fields blank for a list of all values.

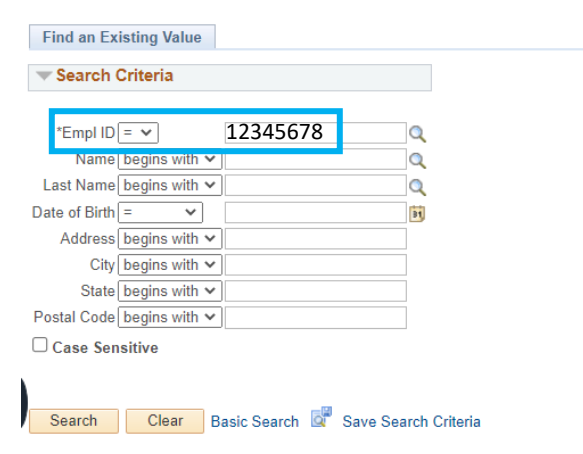

The Affiliate Data screen will appear.

Enter the department number and choose current affiliate type.

The Affiliate Details will then auto populate.

Change the Affiliate End Date to the termination date.

If an Affiliate can no longer attend, the Affiliate End Date is the same as the Affiliate Start Date.

| ✓ Affiliate Information                                                                                                    | Change answers to                                                                                                    |
|----------------------------------------------------------------------------------------------------|----------------------------------------------------------------------------------------------------|
| Name:         Ramses Ram         Empl ID:         123456789         eForm ID:         2223333           Date of Birth:         04/10/1986         04/10/1986         UNC Athletics, Chapel Hill, NC 27599         End Complexity         End Complexity         End Compli | the questions to No.                                                                                                    |
| *Sponsor Department: 777888 Affiliate Type: Visiting Scholar                                                                                                    |                                                                                                    |
| Affiliate Details         Affiliate Start Date:       12/31/2022         *Affiliate End Date:       12/31/2022         *Will this Person Be on Campus?       Yes       No         Does this Person Need a One Card?       Yes       No         Describe activities and specify environment setting:       Affiliate status is ending, per department request. Scholar was unable to secure funding extension.         Describe Any Risks in the Setting in Which this Assignment Will Occur:         Check the Appropriate Box if this Assignment Involves Unsupervised Activities with Either of the Following:         Check the Appropriate Box if this Assignment Involves Unsupervised Activities with Either of the Following:                                                                                                    | Describe activities:<br>simply state<br>Affiliate is being<br>terminated. If<br>there is a specific<br>reason, it can be<br>added, if<br>necessary. |
| Description of Sensitive Populations/Facilities (if applicable):                                                                                                    |                                                                                                    |
|                                                                                                    |                                                                                                    |

Affiliate Title and Sponsor information remains the same. Replace any Affiliate Remarks with the same information in the Describe Activities Box.

| *Affiliate Title:  | Visiting Scholar                                                                                    |
|--------------------|----------------------------------------------------------------------------------------------------|
| *Sponsor ID:       | 876543211 Blue Devil                                                                                |
| Sponsor Phone:     | 919/962-1111 Sponsor Email: bluedevil@unc.edu                                                       |
| Affiliate Remarks: | Affiliate status is ending, per department request. Scholar was unable to secure funding extension. |

No attachments are required. Click Affiliate BGC box. Enter comments - same as Describe Activities Box. Click Submit.

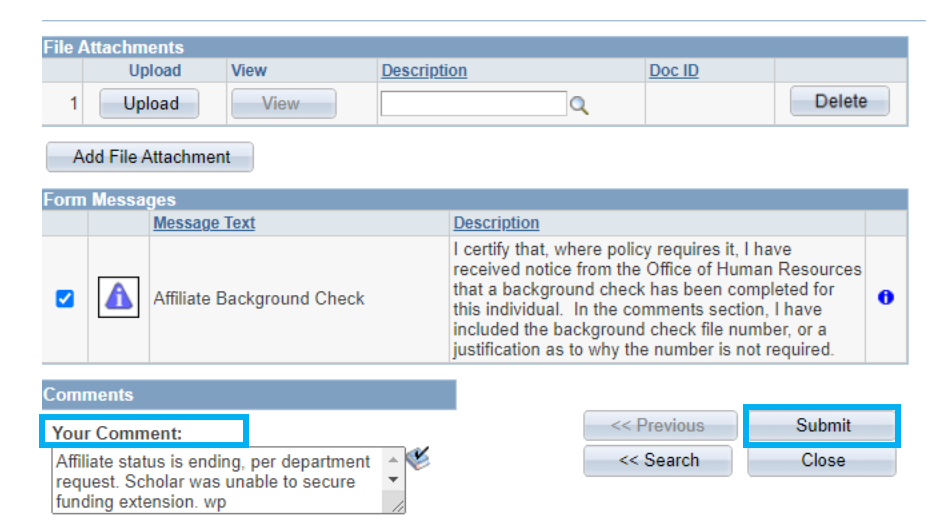

## Updating an Affiliate

Affiliates can be updated via the Affiliate ePar.

- Visiting Scholars, Unpaid Volunteers, and Unpaid Interns must have prior OHR approval before they can be updated, extended, or renewed.
- A new Add Unpaid Request will need to be submitted to receive OHR approval. (Check BGC policy to see if a new BGC request is required).

In ConnectCarolina, under HR WorkCenter, Click ePAR Home Page. Click Start a new ePar.

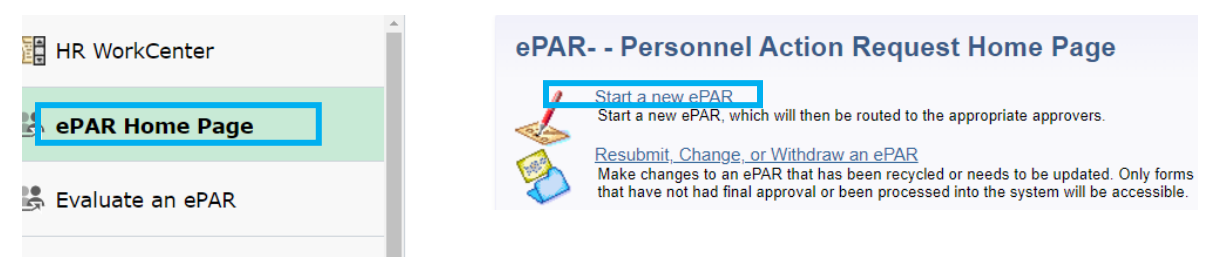

## Under Create a New ePAR, click Add or Update an Affiliate.

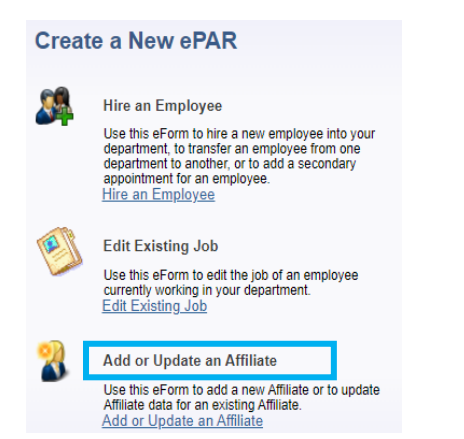

On the Affiliate Lookup screen, enter the PID and click Search.

Affiliate Lookup

Enter any information you have and click Search. Leave fields blank for a list of all values.

| Find an Existing Value    |                  |                      |
|---------------------------|------------------|----------------------|
| Search Criteria           |                  |                      |
| *Empl ID = 🗸              | 12345678         | Q.                   |
| Name begins with 🗙        |                  |                      |
| Last Name begins with 🗙   | •                | Q                    |
| Date of Birth = 🗸         |                  | Ē                    |
| Address begins with 🛰     | •                |                      |
| City begins with 🗸        | •                |                      |
| State begins with 🗸       | •                |                      |
| Postal Code begins with 🗸 | •                |                      |
| Case Sensitive            |                  |                      |
| Search Clear              | Basic Search 🖉 S | Save Search Criteria |

The Add or Update an Affiliate screen appears. Enter the Sponsor Department and choose Affiliate Type.

| Add or Update an Affiliate          |                                               |                               |           |           |                                                                                                    |  |
|-------------------------------------|-----------------------------------------------|-------------------------------|-----------|-----------|----------------------------------------------------------------------------------------------------|--|
| Step 1 of 1: Aff                    | iliate Data                                   |                               |           |           |                                                                                                    |  |
| ➡ Affiliate Informati               | ion                                           |                               |           |           |                                                                                                    |  |
| Name:<br>Date of Birth:<br>Address: | Ramses Ram<br>01/01/1985<br>UNC Campus, Chape | Empl ID:<br>el Hill, NC 27599 | 12345678  | eForm ID: | 1842793<br>Independent Contractor<br>Intern<br>Other Affiliate                                                                     |  |
| Sponsor Departmer                   | nt:                                           | ٩                             | Affiliate | е Туре:   | Preceptor<br>Research Collaborator                                                                                                 |  |
| Add File Attachme                   | View<br>View<br>ent                           | Description                   |           |           | Student Grants PI<br>Summer Group<br>UNC Trustee<br>US Envir Protection Agncy<br>University Temp Svcs Employee<br>Visiting Scholar |  |

The Affiliate Details will populate with the affiliate's current start and end date.

#### Types of Updates:

#### End Date Change:

ie: Ramses Ram was scheduled to end his Research Collaborator affiliation on 11/30/23. However, the department wishes to extend this for another year.

Enter the new End Date.

Complete the remainder of the ePar as normal, including activities, any risks, sponsor information, comments, etc.

Click submit.

| Affiliate Details       |                 |           |                   |                |
|-------------------------|-----------------|-----------|-------------------|----------------|
| Affiliate Start Date:   | 12/01/2022      |           |                   | Add New Entry  |
| *Affiliate End Date:    | 11/30/2023      | <b>31</b> |                   |                |
| Affiliate Status:       | Active          |           |                   |                |
| *Will this Person Be or | n Campus? 📃 🔘   | Yes ONo   | Full or Part Time | e: Part Time V |
| Does this Person Need   | l a One Card? ( | Yes O No  |                   |                |

<u>Inactive Affiliate:</u> affiliate needs to have the same affiliation again. ie: Ramses Ram was a volunteer with CRP for 3 months. The affiliation has ended and a few months later he needs to return for another 3 months.

- Reminder, OHR will need to approve the extension of a Visiting Scholar, Unpaid Volunteer, or Unpaid Intern.
- Start the process with a new Add Unpaid Request for approval.

Once OHR approval is received for the Volunteer affiliation, click Add New Entry.

Click Add New Entry.

Complete the ePar as normal including activities, any risks, sponsor information, comments, etc.

Click submit.

| Affiliate Details     |            |               |
|-----------------------|------------|---------------|
| Affiliate Start Date: | 12/01/2022 | Add New Entry |
| *Affiliate End Date:  | 12/01/2022 |               |
| Affiliate Status:     | Inactive   |               |

<u>Affiliate has passed their maximum allotted time for the affiliate type:</u> ie: Ramses Ram was a Visiting Scholar for 5 years. His affiliation has ended, but he needs to remain a Visiting Scholar for another year.

- Reminder, OHR will need to approve the extension of a Visiting Scholar, Unpaid Volunteer, or Unpaid Intern.
- Start the process with a new Add Unpaid Request for approval.

Once OHR approval is received for the Volunteer affiliation, click Add New Entry.

Click Add New Entry.

Complete the ePar as normal including activities, any risks, sponsor information, comments, etc.

Click Submit.

| Affiliate Details     |            |               |
|-----------------------|------------|---------------|
| Affiliate Start Date: | 12/01/2022 | Add New Entry |
| *Affiliate End Date:  | 12/01/2022 |               |
| Affiliate Status:     | Inactive   |               |

Affiliate is receiving a second affiliate status within the same department: This will not affect the affiliate's current activity.

ie: Ramses Ram is a Research Collaborator in AAAD, but the department wants to add him as a Volunteer.

- Reminder, OHR will need to approve a Visiting Scholar, Unpaid Volunteer, or Unpaid Intern.
- Start the process with a New Add Unpaid Request for approval.

Once OHR approval is received for the Volunteer affiliation, click Add New Entry.

Complete the ePar as normal including activities, any risks, sponsor information, comments, etc.

Click Submit.

| Affiliate Details     |            |               |
|-----------------------|------------|---------------|
| Affiliate Start Date: | 12/01/2022 | Add New Entry |
| *Affiliate End Date:  | 12/01/2022 |               |
| Affiliate Status:     | Inactive   |               |

Affiliate has already been entered into the system and is active, but the start and end dates need to be changed:

ie: Ramses Ram is an Unpaid Visiting Scholar with an original start/end date of 4/1/23-12/31/23. Due to visa issues, he now needs a start/end date of 2/1/24 - 6/30/24. He is currently showing in ConnectCarolina as active from 4/1/23-12/31/23.

Terminate the affiliate's current status. (See Terminating an Affiliate.)

Start the process with a New Add Unpaid Request for Approval.

Once OHR approval is received for the Visiting Scholar affiliation with the new dates, start a new Add/Update Affiliate ePAR. (See Submitting an Affiliate ePAR.)

## Affiliate Resources and Examples of Emails

<u>PID Office:</u> 919-962-6568 / 919-962-5014 / 919-962-9344 <u>pid@unc.edu</u> <u>https://aux-services.unc.edu/pid/</u>

Affiliate Status: Retirees & Emeritus Faculty HR Benefits 919-962-3071 <u>benefits@unc.edu</u> <u>https://hr.unc.edu/benefits/</u>

OneCard Office: 919-962-8024 oncecard@unc.edu https://onecard.unc.edu/

Background Check Office: backgroundcheck@unc.edu

Background Check Policy: https://policies.unc.edu/TDClient/2833/Portal/KB/ArticleDet?ID=131796

Unpaid Volunteers, Interns, and Visiting Scholars: <u>https://hr.unc.edu/employees/policies/other/unpaid-volunteers-interns-visiting-scholars/</u>

Independent Contractors: CASBO HR only does the BGC. Contact your Budget Analyst or Accountant or IC Review for other assistance. IC\_Review@unc.edu https://finance.unc.edu/services/independent-contractor-management/

## Add Unpaid Request: you will receive an email when you submit a request and once it has been approved. The emails will come from <a href="mailto:employment@unc.edu">employment@unc.edu</a>.

| Unpaid Request                           | Form for         |                                |                |                  | has beer       | n Submitted           | I       |        |
|------------------------------------------|------------------|--------------------------------|----------------|------------------|----------------|-----------------------|---------|--------|
| employmen                                | nt@unc.edu       |                                |                | S Reply          | 所 Reply All    | $\rightarrow$ Forward | ij      |        |
|                                          | ing uncloud      |                                |                |                  | 1              | Thu 4/6/              | 2023 11 | :49 AM |
| Start your reply all with:               | Thank you!       | Resubmitted. Thank you.        | Just got this. | (i) Feedback     |                |                       |         |        |
| This email is notification               | n that the folio | wing Unpaid Request Fo         | orm was succes | sfully submitted | on 04/06/2023. |                       |         |        |
| Form ID: _<br>Employee:<br>Department: : |                  |                                |                |                  |                |                       |         |        |
| You will receive anothe                  | r email when     | this request has been ap       | proved or deni | ed.              |                |                       |         |        |
| If you have questions c                  | ontact OHR a     | t (919) 843-2300 or <u>emp</u> | loyment@unc.e  | edu.             |                |                       |         |        |
| Thank you,<br>OHR Employment and         | Staffing         |                                |                |                  |                |                       |         |        |
|                                          |                  |                                |                |                  |                |                       |         |        |
| Unpaid Reque                             | est Form         | for                            |                |                  |                | Арр                   | rove    | d      |
| E employr                                | ment@unc.        | edu                            |                |                  |                |                       |         |        |
| Start your reply all wit                 | th: Thank y      | ou! Resubmitted. The           | ank you. Ti    | nank you very mi | uch! (i) Feed  | dback                 |         |        |
| This email is notifica                   | ation that th    | e following Unpaid R           | equest Form    | was approved     | Ι.             |                       |         |        |
| Form ID:                                 |                  |                                |                |                  |                |                       |         |        |
| Employee:<br>Department:                 |                  |                                |                |                  |                |                       |         |        |
| If you have question                     | ns contact (     | 0HR at (919) 843-230           | 0 or employ    | ment@unc.ed      | J.             |                       |         |        |

Thank you, OHR Employment and Staffing

Affiliate Request System: the PID Office will send an email when the ARS request has been finalized. They may also send emails if they have questions.

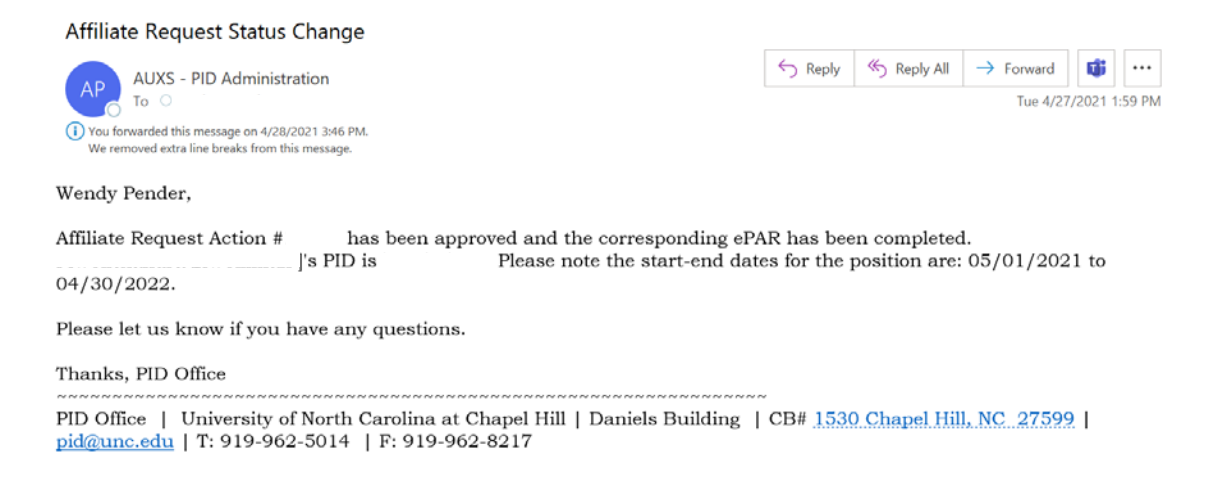

## Affiliate Definitions, Types of Access, and Preferred Time Limits

## This is the most up-to-date list from the PID Office as of March 2023.

| Affiliate                     | Definition                                                                                                    | ONYEN? | Email? | Library? | One<br>Card<br>Eligible? | Preffered<br>Time Limits |
|-------------------------------|----------------------------------------------------------------------------------------------------|--------|--------|----------|--------------------------|--------------------------|
| Campus Ministries /<br>Hillel | Ministers and staff of Campus<br>Ministries, Campus Crusades,<br>and NC Hillel.                                          | Y      | Y      | Y        | Y                        | 1-2 years<br>max.        |
| Carolina Club<br>Employee     | Employees of the Carolina Club.                                                                                          | Y      | Y      | Y        | Y                        | 5 year max.              |
| Carolina Dining<br>Employee   | Employees of Carolina Dining<br>Services.                                                                                | Y      | Y      | N        | Y                        | 1-2 years<br>max.        |
| EHS Associate                 | Affiliates that need to take<br>Environmental, Health & Safety<br>training and are not paid<br>through a UNC department. | N      | N      | N        | N                        | 5 year max.              |
| External Employee             | Employees whose department's<br>budget does not fall under<br>payroll, but have a close<br>affiliation.                  | Y      | Y      | Y        | Y                        | 5 year max.              |
| Emeritus Faculty              | Retired from a paid faculty position in the department.                                                                  | Y      | Y      | Y        | Y                        | 10 year<br>max.          |
| Fellow - Unpaid               | Affiliates that are receiving<br>funding from an external<br>fellowship and are working with<br>Carolina.                | Y      | Y      | Y        | Y                        | 5 year max.              |
| US Envir Protection<br>Agncy  | Employee of the US<br>Environmental Protection<br>Agency working on campus or<br>require access for IRB studies.         | Y      | N      | Y        | Y                        | 5 year max.              |
| Other Affiliate               | A person who does not fit into<br>any of the other categories.<br>(should be rarely used)                                | Y      | Y      | Y        | Y                        | 1 year max.              |
| Research Collaborator         | An individual who is<br>collaborating on UNC<br>department or UNC faculty<br>driven research.                            | Y      | Y      | Y        | Y                        | 5 year max.              |
| Retiree                       | Retired from a paid position in the department.                                                                          | Y      | Y      | Y        | Y                        | 10 year<br>max.          |

| UNC Trustee               | A UNC Board of Trustee member                                                                                                    | Y | Y | Y | Y | TBD by the<br>Office of the<br>Chancellor.<br>Max 5 years |
|---------------------------|----------------------------------------------------------------------------------------------------|---|---|---|---|-----------------------------------------------------------|
| Visiting Scholar          | Individuals who hold<br>appointments at other academic<br>or research institutions and are<br>visiting to work with a particular<br>faculty member or principal<br>investigator on a research<br>project but do not receive a paid<br>appointment at UNC-Chapel Hill<br>(See UNC OHR for changes in<br>Policy) | Y | Y | Y | Y | <u>TBD by</u><br><u>OHR; Max 5</u><br><u>years</u>        |
| Volunteer                 | Individuals who offer their<br>services without cost to the<br>University for civic reasons and<br>which are not typically<br>performed by permanent<br>University employees (See UNC<br>OHR for changes in Policy)                                                                                            | Y | Y | Ν | Y | <u>TBD by</u><br><u>OHR; Max 2</u><br><u>years</u>        |
| Independent<br>Contractor | A person not working for a<br>company, but independently<br>under contract with the<br>University. (See UNC F&A for<br>changes in Policy)                                                                                                    | Y | Y | Y | Y | 2 year max.                                               |

| Intern                           | Individuals who meet one of the<br>following circumstances: 1) Are<br>currently enrolled at UNC-<br>Chapel Hill or other accredited<br>colleges, universities,<br>community colleges or high<br>schools and who are engaged in<br>experiential learning in the<br>workplace in return for<br>academic or course credit. 2)<br>Are obtaining work experience<br>that is required for professional<br>licensure or certification under<br>the supervision of a licensed or<br>certified professional (e.g.,<br>Social Workers, Engineers,<br>Nurses, and Accountants) for a<br>period not to exceed 18 months<br>in duration. 3) Are engaging in<br>experiential learning in a<br>profession under the<br>supervision of an appropriate<br>University supervisor or<br>manager for a period not to<br>exceed 18 months in duration.<br>(See UNC OHR for changes in<br>Policy) | γ | Y | γ | Υ | TBD by<br>OHR; Max 5<br>years |
|----------------------------------|----------------------------------------------------------------------------------------------------|---|---|---|---|-------------------------------|
| University Temp Svcs<br>Employee | A temporary employee through University Targeted Staffing.                                                                                                    | Y | Y | Y | Y | 1 year max.                   |
| Other<br>Contractor/Consultant   | Employed or paid by an external company or source.                                                                                                    | Y | Y | Y | Y | 1-2 years<br>max.             |
| Summer Group                     | A group that is only on campus<br>for part or all of the summer,<br>but are not students of the<br>University.                                                                                                    | Y | Y | Y | Y | 1 year max.                   |
| Friday Center Staff              | Instructor working for the Friday<br>Center and are not paid for by<br>the University or associated with<br>Carolina, except through work<br>with the Friday Center (i.e.<br>Instructor from other<br>universities that are teaching<br>through the Friday Center and<br>credit it giving through the other<br>Universities.)                                                                                                    | Y | N | N | N | 5 years max.                  |
| Preceptor                        | A practicing professional who<br>gives personal instruction,<br>training, and supervision to a<br>student or young professional.<br>(not Med or Dental)                                                                                                    | Y | N | Y | N | 1-2 years<br>max.             |

| Committee/Board<br>Member | A person who is serving on a<br>Committee or Board (not Board<br>of Trustees)                                         | Y | Y | N | N   | 5 years max. |
|---------------------------|----------------------------------------------------------------------------------------------------|---|---|---|-----|--------------|
| Emergency Official        | External Emergency Officials<br>who need access to the Campus<br>Alert System.                                        | Y | N | Ν | N   | 5 years max. |
| AHEC Affiliate            | AHEC professionals needing<br>access to the AHEC system<br>housed at Carolina.                                        | N | N | Ν | Ν   | 5 years max. |
| Student - Grants Pl       | Current students who need<br>finance access because they are<br>also Primary Investigators for a<br>grant             | Y | Y | Y | N/A | 1 year max.  |
| Hospital Associate        | A staff member who is paid by<br>the hospital, but works on the<br>University side and needs<br>University resources. | Y | N | Y | Y   | 1 year max.  |